## 3.2.2.1 Aprire, chiudere la tabella degli attributi

Ipotesi:

- Dati nella cartella ECDLGIS SYLLABUS (percorso: C:\GISeQGIS DATI\ECDLGIS SYLLABUS)
- *Progetti* presenti nella cartella PG\_ECDLGIS\_SYLLABUS (percorso: C:\GISeQGIS\_PROGETTI\PG\_ECDLGIS\_SYLLABUS)

## Carichiamo il progetto PG\_SIL\_Municipi\_Comuni\_ComuniDati\_REGIONE\_3raster e attiviamo tutti i layer:

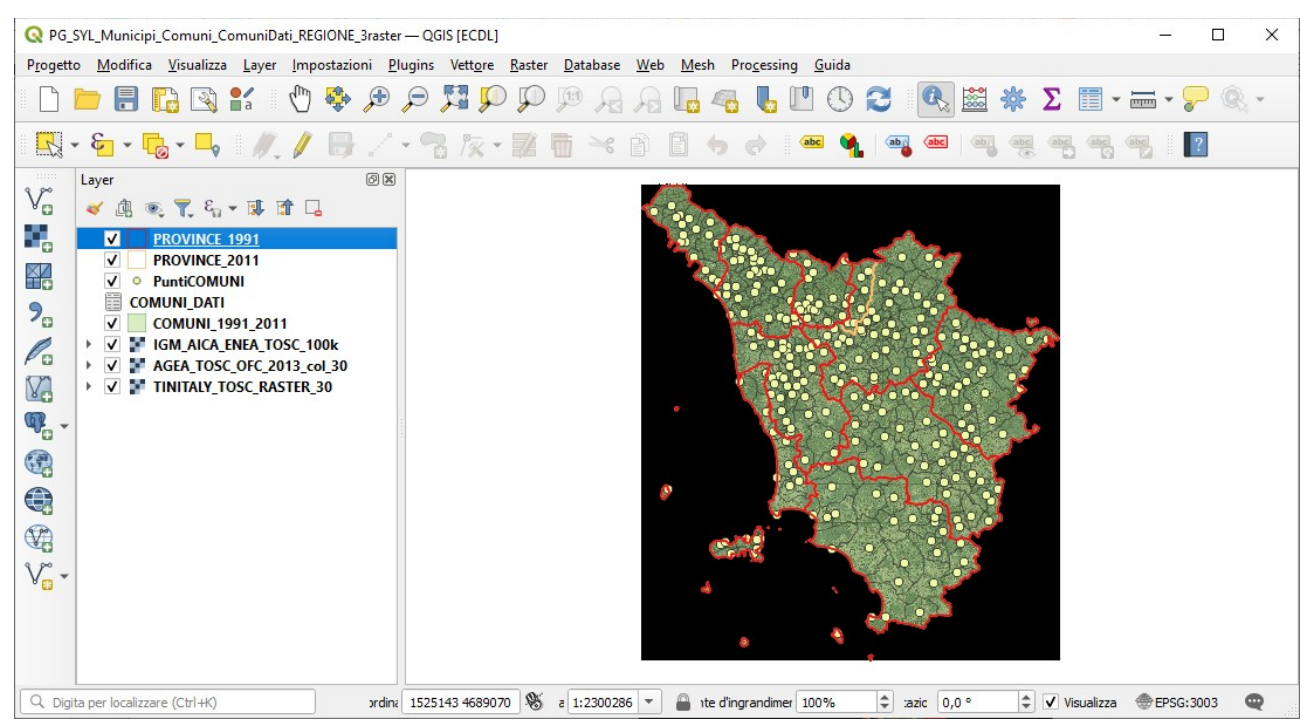

### abbiamo:

- 4 layer vettoriali (shapefile):
  - **PROVINCE\_1991** (layer poligonale)
  - PROVINCE\_2011 (layer poligonale)
  - PuntiCOMUNI (layer puntuale)
  - COMUNI\_1991\_2011 (layer poligonale)
- 1 layer Testo Delimitato (csv)
- COMUNI\_DATI
- 3 layer raster (geotif):
  - IGM\_AICA\_ENEA\_TOSC\_100k
  - AGEA TOSC OFC 2013 col 30
  - TINITALY TOSC RASTER 30

oltre ai dati di sistema di riferimento, di georeferenziazione e geometrici questi layer hanno dati informativi (attributi).

### Attributi dei layer vettoriali

I layer vettoriali hanno una tabella degli attributi contenuta nel file **.dbf** associato tramite il file **.shx** al file **.shp** che contiene la parte geometrica georiferita dei layer vettoriali (punto, linea, poligono). Le tabelle attributi degli shapefile possono contenere più colonne ciascuna delle quali definita da specifica tipologia (stringa, numero intero, numero decimale con specifico numero di decimali, valore booleano, ..).

Vediamo le diverse modalità per **aprire la tabella degli attributi** ad esempio di **PROVINCE\_1991**, posizionare il puntatore su PROVINCE\_1991 nel pannello **Layer**, poi:

- Menu Layer ► Apri Tabella Attributi ► clic sinistro del mouse
- clic sinistro del mouse ► Apri Tabella Attributi ► clic sinistro del mouse
- Barra degli Strumenti relativi agli Attributi ▶ clic su Apri Tabella Attributi

tutte e tre le opzioni aprono la seguente tabella degli attributi:

RIFERIMENTO: AICA ECDLGIS Syllabus Modulo 3 QGIS - 3.2 Dati e attributi nei GIS- 3.2.2 Gestione degli attributi - 3.2.2.1 Aprire, chiudere la tabella degli attributi

| Q | PROVINCE_199         | 91 — Elementi Total | i: 9, Filtrati | : 9, Se | elezio | nati: | 0 | - |            |   | > | <  |
|---|----------------------|---------------------|----------------|---------|--------|-------|---|---|------------|---|---|----|
| / | 2 8 3                | ti ti ≺ 0           | 🖹   🍋          |         |        | -     | T | T | <b>8</b> % | Ç |   | >> |
|   | PRO1991              | NOME                |                |         |        |       |   |   |            |   |   |    |
|   | 49                   | LIVORNO             |                |         |        |       |   |   |            |   |   |    |
|   | 50                   | PISA                |                |         |        |       |   |   |            |   |   |    |
|   | 47                   | PISTOIA             |                |         |        |       |   |   |            |   |   |    |
|   | 48                   | FIRENZE             |                |         |        |       |   |   |            |   |   |    |
|   | 45                   | MASSA CARRA         |                |         |        |       |   |   |            |   |   |    |
|   | 46                   | LUCCA               |                |         |        |       |   |   |            |   |   |    |
|   | 53                   | GROSSETO            |                |         |        |       |   |   |            |   |   |    |
|   | 51                   | AREZZO              |                |         |        |       |   |   |            |   |   |    |
|   | 52                   | SIENA               |                |         |        |       |   |   |            |   |   |    |
|   | Mostra Tutti gli Ele | ementi 🖕            |                |         |        |       |   |   |            |   | 3 | =  |

tabella con 9 elementi (9 poligoni) e 2 campi: PRO1991 campo numerico con il codice provincia del 1991e NOME campo stringa con il nome della provincia.

Per vedere con maggiori dettagli il formato dei campi: puntatore sul layer PROVINCE\_1991 poi **Proprietà... > Campi**, risulta:

| 🔇 Proprietà Layer — PR | OVINCE_ | 1991 — Car | npi   |                 |           |           |            |          | $\times$       |
|------------------------|---------|------------|-------|-----------------|-----------|-----------|------------|----------|----------------|
| Q                      |         |            |       |                 |           |           |            |          |                |
| 🥡 Informazioni 🧯       | Id 🔺    | Nome       | Alias | Тіро            | Nome tipo | Lunghezza | Precisione | Commento | Configurazione |
| 3.                     | 123 0   | PRO1991    |       | Intero (32 bit) | Integer   | 5         | 0          |          |                |
| Sorgente               | abc 1   | NOME       |       | Testo (stringa) | String    | 30        | 0          |          |                |
| ≷ Simbologia           |         |            |       |                 |           |           |            |          |                |
| abc Etichette          |         |            |       |                 |           |           |            |          |                |
| abc Maschere           |         |            |       |                 |           |           |            |          |                |
| প Vista 3D             |         |            |       |                 |           |           |            |          |                |
| 隆 Diagrammi            |         |            |       |                 |           |           |            |          |                |
| Campi                  |         |            |       |                 |           |           |            |          |                |
| 吕 Modulo Attributi     | 4       |            |       |                 |           |           |            |          |                |
|                        | St      | ile *      |       |                 |           | ОК        | Annulla    | Applica  | Aiuto          |

Per chiudere la tabella degli attributi basta fare clic sulla x in alto a destra:

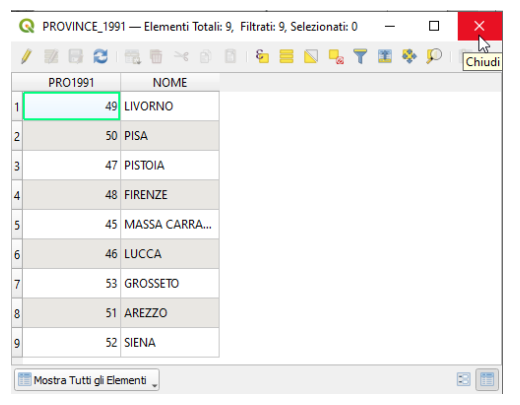

Con le stesse modalità si aprono e chiudono le tabelle attributi degli altri shapefile e anche la tabella degli attributi del layer Testo Delimitato (csv) COMUNI\_DATI.

Attributi dei layer raster I layer raster sono costituiti da matrici (righe colonne) di pixel georiferiti generalmente di forma quadrata/rettangolare, a ciascun pixel è associata una sola informazione (si potrebbe dire un solo attributo).

Gli attributi dei layer raster si possono vedere attivando la funzione 🔍 <sup>Informazioni Elementi</sup> posizionandosi sull'area di estensione del raster e cliccando con il pulsante sinistro del mouse: si visualizza il singolo attributo del pixel selezionato.

Naturalmente posizionandosi all'esterno dell'area di definizione del raster non si ha alcuna informazione.

La tipologia di attributo presente è correlata al tipo di raster attivo: può essere una matrice di colori RGB ("immagine fotografica"), una matrice di quote sul livello del mare (DTM), una matrice risultato di una scansione di mappe cartacee, una matrice di valori telerilevati (Remote Sensing).

Vediamo come sono definiti e come si visualizzano gli attributi dei 3 raster presenti nel progetto.

Layer raster IGM\_AICA\_ENEA\_TOSC\_100koscana\_100k : carta IGM in bianco e nero della Toscana 1:100.000 scannerizzata Selezioniamo solo questo layer e apriamo la visualizzazione informativa ▼ sul pannello Layer :

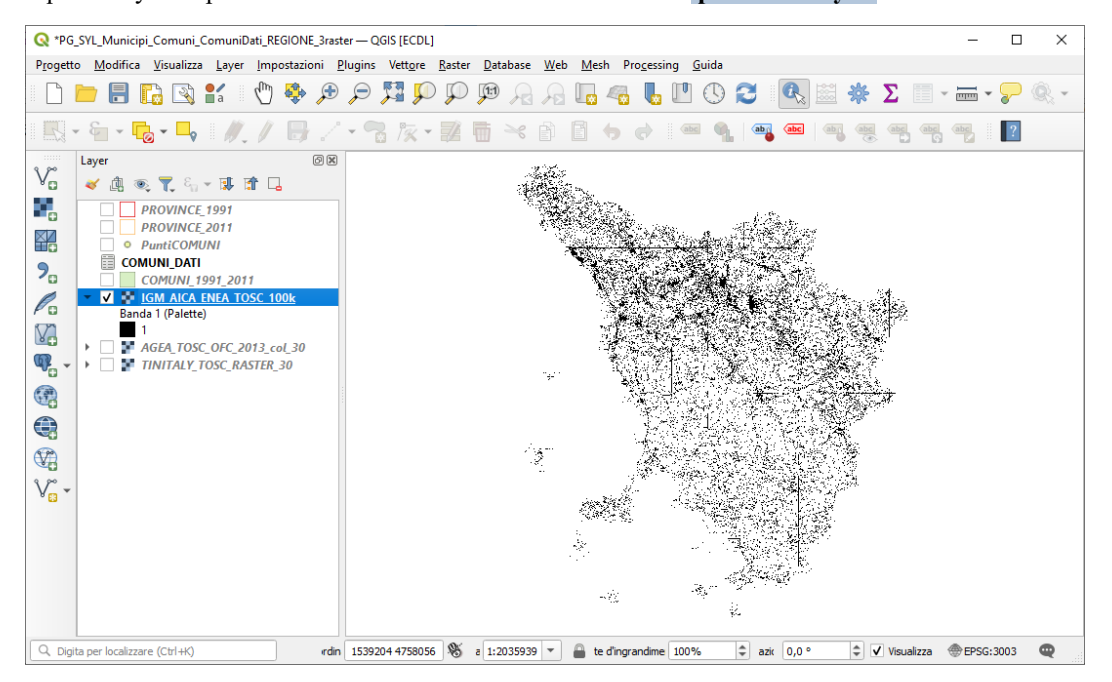

Il singolo pixel di 30x30 metri rappresenta la presenza o assenza del colore nero, in questo layer i pixel hanno attributo (Valore) 1 (colore nero) o **No Data** (colore bianco), viene utilizzata la codifica a **1 byte per pixel**.

Posizionandosi sul layer nel **pannello Layer**, cliccando con il mouse sul pulsante **Proprietà...** e aprendo la scheda **Simbologia** si ha<sup>1</sup>:

| <b>Q</b> P   | roprietà Layer — IGM_A | ICA_ENEA_TOSC_     | 100k — Simbo    | logia          |           |      |                |               |           | )     | × |
|--------------|------------------------|--------------------|-----------------|----------------|-----------|------|----------------|---------------|-----------|-------|---|
| Q            |                        | ▼ Visualizzazio    | ne Banda        |                |           |      |                |               |           |       | 4 |
| i            | Informazioni           | Tipo visualizzazio | ne Valori a Ta  | volozza/Univoc | i 🔻       |      |                |               |           |       |   |
| 3.           | Sorgente               | Banda Bar          | nda 1 (Palette) |                |           |      |                |               |           | •     |   |
| <b>7</b>     | Jorgenie               | Scala colore       |                 |                |           | Rand | dom colors     |               |           | -     |   |
| ~            | Simbologia             | Valore             | Colore          | Etichetta      |           |      |                |               |           |       |   |
| <u>.</u>     | Trasparenza            | 1                  |                 | 1              |           |      |                |               |           |       |   |
| <u></u>      | lstogramma             |                    | _               |                |           |      |                |               |           |       |   |
| *            | Visualizzazione        |                    |                 |                |           |      |                |               |           |       |   |
|              | Temporale              |                    |                 |                |           |      |                |               |           |       |   |
|              | Piramidi               |                    |                 |                |           |      |                |               |           |       |   |
| 1            | Elevazione             |                    |                 |                |           |      |                |               |           |       |   |
| 2            | Metadati               |                    |                 |                |           |      |                |               |           |       |   |
| ÷            | Legenda                |                    | Classifica      |                | <b>+</b>  |      |                | Elimina Tutto |           |       |   |
| 2 <b>1</b> 2 | QGIS Server            | ▼ Visualizzazio    | ne Layer        |                |           |      |                |               |           |       |   |
|              |                        | Modalità fusione   | Normale         |                |           | Ŧ    | ]              |               | 👆 Riprist | tina  |   |
|              |                        | Luminosità         |                 | )              | 0         | \$   | Contrasto      |               | 0         | \$    |   |
|              |                        | Gamma              | -0              |                | 1,00      | \$   | Saturazione    |               | 0         | \$    |   |
|              |                        | Inverti colori     |                 |                |           |      | Scala di grigi | Spento        |           | •     |   |
|              |                        | Tonalità           | Colora          |                | 🔻 Forza 🖣 |      |                |               | 100%      | ÷     |   |
|              |                        | Ricampionan        | nento           |                |           |      |                |               |           |       | - |
|              |                        | Stile *            |                 |                |           |      | ОК             | Annulla       | Applica   | Aiuto |   |

<sup>1</sup> Originariamente erano definiti 256 Valori (da 0 a 255) ma l'unico valore utilizzato era ed è il valore 1, per cui si sono eliminati gli altri potenziali valori.

### Informazioni sul raster si possono avere:

• cliccando con il mouse sul pulsante Proprietà... nel pannello Layer e aprendo la scheda Informazioni :

| Nome                                | IGM_AICA_ENEA_TOSC_100                  | k                                 |                            |                          |
|-------------------------------------|-----------------------------------------|-----------------------------------|----------------------------|--------------------------|
| Percorso                            | C:\GISeQGIS_DATI\ECDLG                  | S_SYLLABUS\IGM_AICA_ENEA          | TOSC_100k.tif              |                          |
| File ausiliari                      | IGM_AICA_ENEA_TOSC_100                  | k.tif.aux.xml                     |                            |                          |
| Dimensione totale                   | 60.78 MB                                |                                   |                            |                          |
| Sorgente dati                       | gdal                                    |                                   |                            |                          |
| Informazioni dalla                  | sorgente                                |                                   |                            |                          |
| Estensione                          | 1552743.952863930026069                 | 3,4672304.3138072397559881        | : 1773663.9528639300260693 | 8,4926764.31380723975598 |
| Larghezza                           | 7364                                    |                                   |                            |                          |
| Altezza                             | 8482                                    |                                   |                            |                          |
| Tipo di Dato                        | Byte - intero senza segno o             | li 8 bit                          |                            |                          |
| Descrizione Driver GDAL             | GTiff                                   |                                   |                            |                          |
| Metadato Driver GDAL                | GeoTIFF                                 |                                   |                            |                          |
| Descrizione dell'insieme<br>di dati | C:/GISeQGIS_DATI/ECDLGIS                | _SYLLABUS/IGM_AICA_ENEA_T         | OSC_100k.tif               |                          |
| Compressione                        |                                         |                                   |                            |                          |
| Banda 1                             | <ul> <li>RepresentationType:</li> </ul> | THEMATIC                          |                            |                          |
|                                     | <ul> <li>STATISTICS_APPROXI</li> </ul>  | MATE=YES                          |                            |                          |
|                                     | <ul> <li>STATISTICS_MAXIMU</li> </ul>   | M=1                               |                            |                          |
|                                     | <ul> <li>STATISTICS_MEAN=1</li> </ul>   |                                   |                            |                          |
|                                     | <ul> <li>STATISTICS_MINIMUL</li> </ul>  | VI=1                              |                            |                          |
|                                     | STATISTICS_STDDEV=                      |                                   |                            |                          |
|                                     | <ul> <li>STATISTICS_VALID_PE</li> </ul> | RCEN1=7.365                       |                            |                          |
|                                     | <ul> <li>Scala: 1</li> </ul>            |                                   |                            |                          |
|                                     | <ul> <li>Offset: 0</li> </ul>           |                                   |                            |                          |
| Maggiori informazioni               | AREA_OR_POINT=Are                       | a                                 |                            |                          |
| Dimensioni                          | X: 7364 Y:.8482 Bande: 1                |                                   |                            |                          |
| Origine                             | 1552743.952863930026069                 | 3,4926764.3138072397559881        |                            |                          |
| Dimensione Pixel                    | 30,-30                                  |                                   |                            |                          |
| Sistema di riferim                  | iento (SR)                              |                                   |                            |                          |
| Nome                                | EPSG:3003 - Monte Mario / I             | taly zone 1                       |                            |                          |
| Unità                               | metri                                   |                                   |                            |                          |
| Metodo                              | Transverse Mercator                     |                                   |                            |                          |
| Corpo celeste                       | Earth                                   |                                   |                            |                          |
| Riferimento                         | Statico (si basa su un datum            | n che è fissato sulla placca tett | conica)                    |                          |
| Bande                               |                                         |                                   |                            |                          |
| Numero bande                        | 1                                       |                                   |                            |                          |
| Numero                              | Banda                                   | No-Data                           | Min                        | Мах                      |
|                                     |                                         |                                   |                            |                          |

 File analizzato: C:/GISeQGIS\_DATI/ECDLGIS\_SYLLABUS/IGM\_AICA\_ENEA\_TOSC\_100k.tif (banda 1)

 Estensione: 1552743.9528639300260693,4672304.3138072397559881 : 1773663.9528639300260693,4926764.3138072397559881

 Proiezione: EPSG:3003 - Monte Mario / Italy zone 1

 Larghezza in pixel: 7364 (unità per pixel 30)

 Altezza in pixel: 8482 (unità per pixel 30)

 Conteggio pixel totali: 62461448

 Conteggio pixel NODATA: 57115970

 Valore
 Conteggio dei pixel

 Area (m²)

 1
 5345478

Cliccando con 🕵 Informazione Elementi in un punto "bianco" all'interno dei confini regionali risulta Banda 1 Valore = no data:

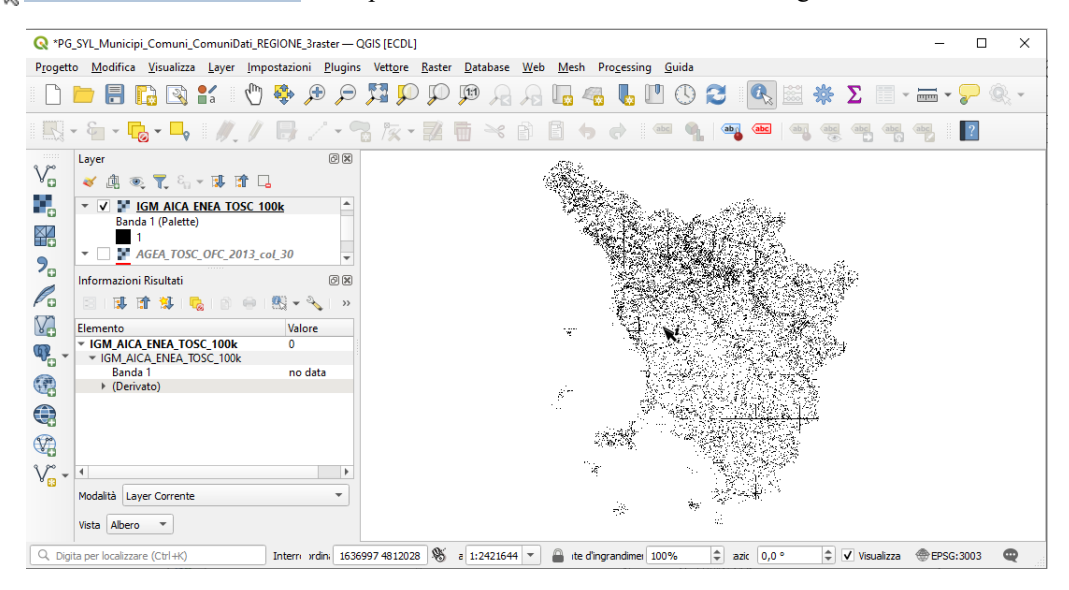

Cliccando con 🕵 Informazione Elementi in un punto "nero" all'interno dei confini regionali risulta Banda 1 Valore = 1:

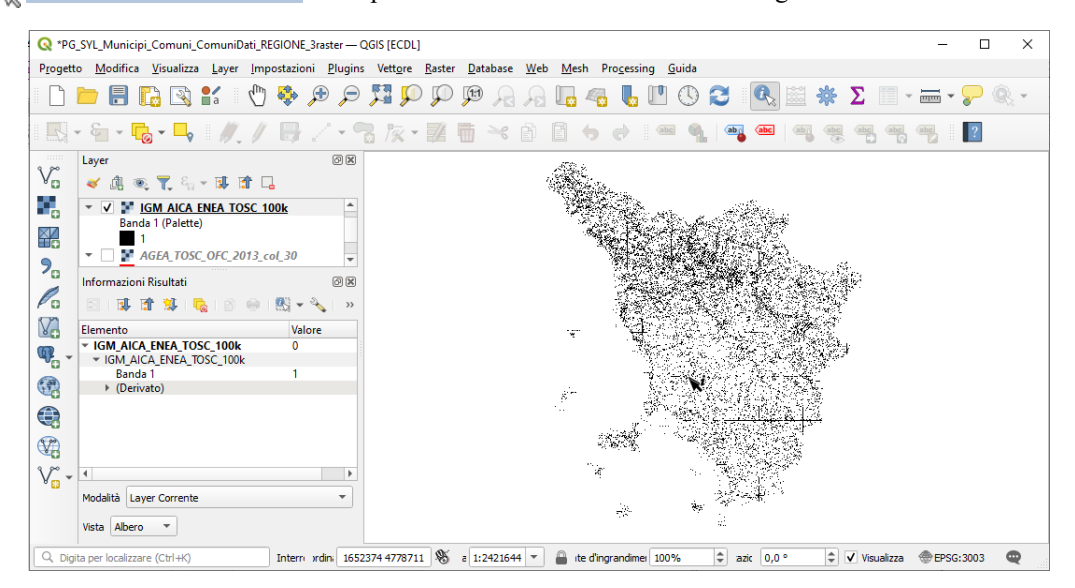

Cliccando con 🕵 Informazione Elementi in un punto "bianco" all'esterno dei confini regionali ma interno alla estensione del layer risulta Banda 1 Valore = no data :

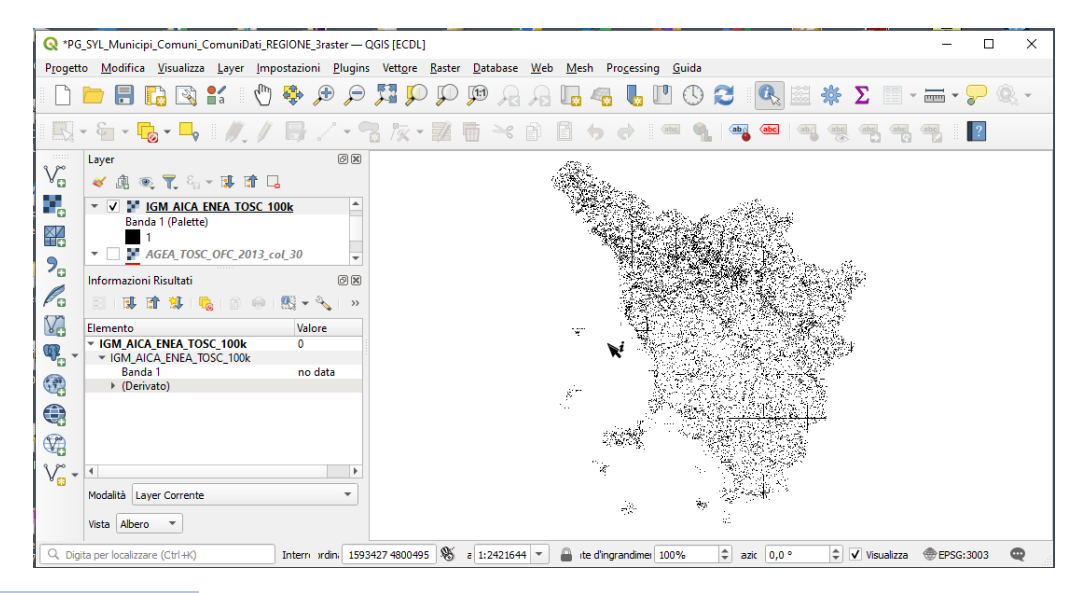

Con 🕵 Informazione Elementi in un punto esterno alla estensione del layer – come già premesso - risulta nessuna informazione:

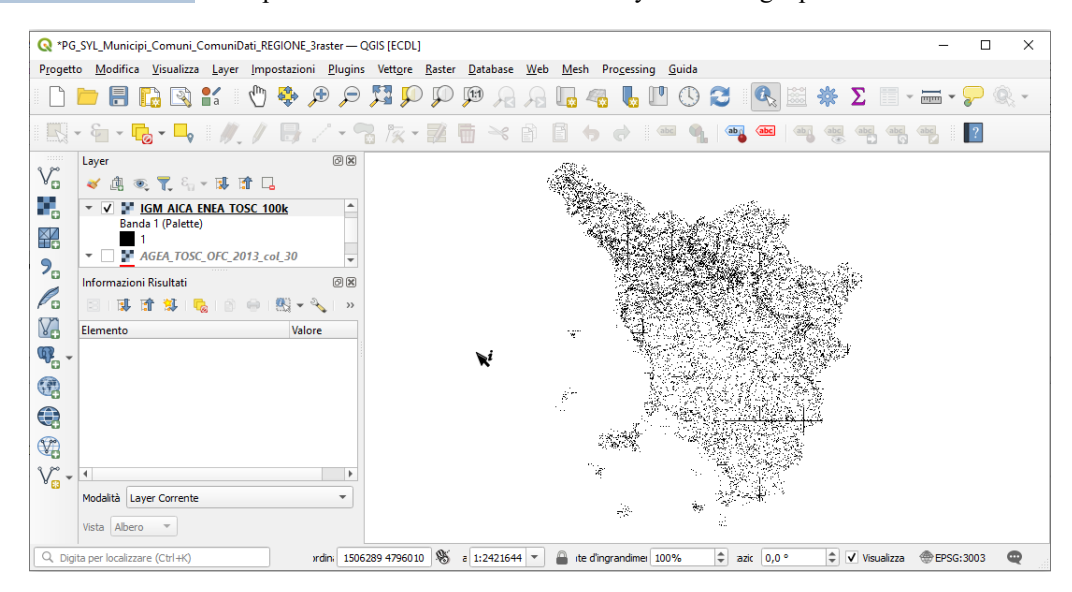

Layer AGEA\_TOSC\_OFC\_2013\_col\_30 il valore sul singolo pixel di circa 30x30 metri (risoluzione della immagine nella ortofoto con dimensioni leggermente modificate in 29,99816... x 30,00053... metri a seguito della proiezione in EPSG 3033<sup>2</sup>) rappresenta il colore del pixel somma dei tre colori Rosso (Red), Verde (Green) e Blu (Blue), viene utilizzata la codifica a **4 byte per pixel**.

Selezioniamo solo questo layer e apriamo la visualizzazione informativa 🔻 sul pannello Layer :

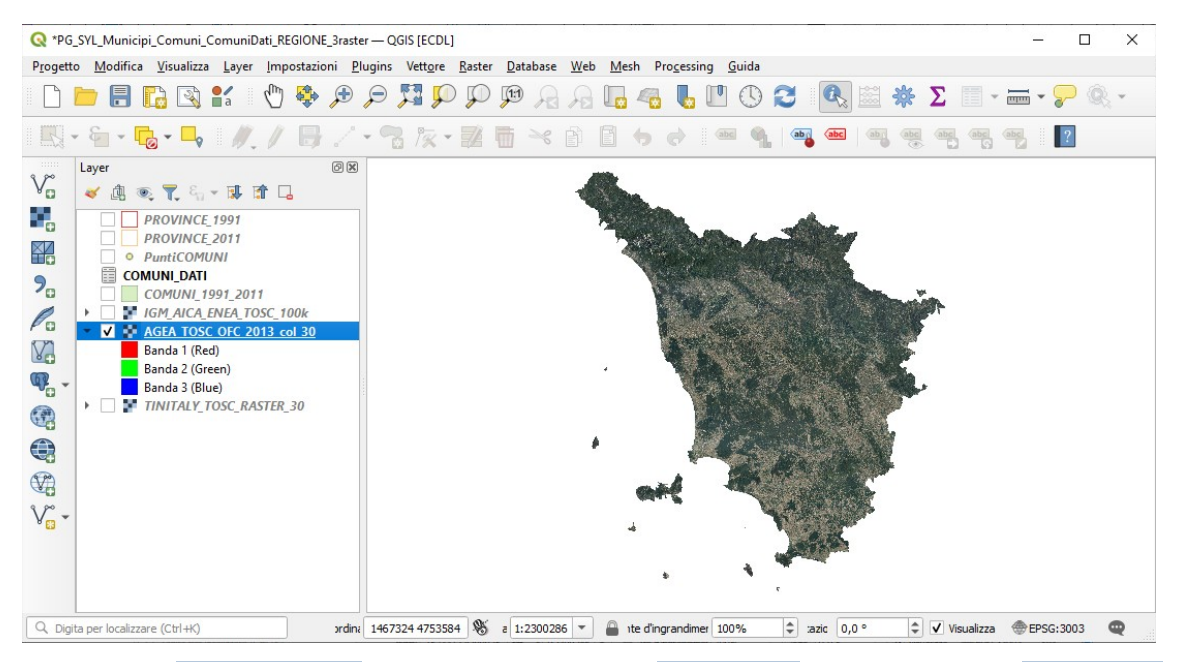

Posizionandosi sul layer nel pannello Layer, cliccando con il mouse su Proprietà... e aprendo la scheda Simbologia si ha:

| Q                 | Banda rosso           | Banda 1 (Red)                            |                      | •          |              |              |
|-------------------|-----------------------|------------------------------------------|----------------------|------------|--------------|--------------|
| 🥡 Informazioni    |                       | Min 0                                    |                      | Мах        | 255          |              |
| K Sorgente        | Banda verde           | Banda 2 (Green)                          |                      |            |              | Ŧ            |
|                   | -                     | Min 0                                    |                      | Мах        | 255          |              |
| Simbologia        | Banda blu             | Banda 3 (Blue)                           |                      |            |              | •            |
| Trasparenza       | Arch I                | Min 0                                    |                      | Max        | 255          |              |
| 📐 Istogramma      | Contrasto             | Stira a MinMax                           |                      |            |              | *            |
| 🞸 Visualizzazione | Imposta     Definito  | zioni dei valori di Min e<br>dall'utente | Max                  |            |              |              |
| 🕓 Temporale       | Taglio conteggio      |                                          | 2,0                  |            | \$ - 98,0    |              |
| Piramidi          |                       | x                                        |                      |            |              |              |
| Elevazione        | O Media +<br>deviazio | /-<br>ne standard ×                      |                      |            | 2,00         |              |
| 📝 Metadati        | Estensione s          | tatistiche                               | Intero raster        |            |              |              |
| - Legenda         | Accuratezza           |                                          | Stimato (più veloce) |            |              | •            |
| 모르 QGIS Server    | ▼ Visualizzaz         | ione Layer                               |                      |            |              |              |
|                   | Modalità fusion       | e Normale                                |                      | -          |              | 👆 Ripristina |
|                   | Luminosità            |                                          | 0                    | Contrast   |              | 0 \$         |
|                   | Gamma                 | -                                        | 1,00 \$              | Saturazio  | one          | 0 \$         |
|                   | Inverti colo          | ori                                      |                      | Scala di g | grigi Spento | *            |
|                   | Tonalità              | Colora                                   | 🔻 Forza 🥌            |            |              | 100%         |
|                   | Ricampion             | amento                                   |                      |            |              |              |
|                   |                       |                                          |                      | OK         | Appulla Ap   | Aiuta        |

<sup>2</sup> Per la genesi del layer vedere esercizio ES\_A\_AGEA\_TOSC\_OFC\_2013\_col\_30 in QGIS - Altri Esercizi

### Informazioni sul raster si possono avere:

cliccando con il mouse sul pulsante Proprietà... nel pannello Layer e aprendo la scheda Informazioni : •

| Carrant                 |                                                   |                                    |                                             |                                                 |
|-------------------------|---------------------------------------------------|------------------------------------|---------------------------------------------|-------------------------------------------------|
| Generale                |                                                   |                                    |                                             |                                                 |
| Nome                    | AGEA_TOSC_OFC_2013_c                              | col_30                             |                                             |                                                 |
| Percorso                | C:\GISeQGIS_DATI\ECDL                             | _GIS_SYLLABUS\AGEA_TOSC_O          | FC_2013_col_30.tif                          |                                                 |
| File ausiliari          | AGEA_TOSC_OFC_2013_c                              | col_30.tif.aux.xml                 |                                             |                                                 |
| Dimensione totale       | 226.77 MB                                         |                                    |                                             |                                                 |
| Sorgente dati           | gdal                                              |                                    |                                             |                                                 |
| Informazioni da         | alla sorgente                                     |                                    |                                             |                                                 |
|                         | 455 474 4 775 70000044 47                         |                                    |                                             |                                                 |
| Estensione              | 1554/14.7/5/00000114/                             | 389,4678283.8815000001341105       | 5:1771691.48619999999266118                 | 3,4924798.3015000000596046                      |
| Larghezza               | 7233                                              |                                    |                                             |                                                 |
| Altezza                 | 8217                                              |                                    |                                             |                                                 |
| Tipo di Dato            | Byte - Intero senza segno                         | o di 8 bit                         |                                             |                                                 |
| Descrizione Driver GDA  | AL GIII                                           |                                    |                                             |                                                 |
| Metadato Driver GDAL    |                                                   |                                    | 2012                                        |                                                 |
| di dati                 | le C:/GISEQGIS_DATI/ECDLG                         | JIS_SYLLABUS/AGEA_TUSC_UFC_2       | 2013_001_30.00                              |                                                 |
| Granina                 |                                                   |                                    |                                             |                                                 |
| Compressione<br>Dende 4 |                                                   |                                    |                                             |                                                 |
| Banda 1                 | STATISTICS_APPRO                                  |                                    |                                             |                                                 |
|                         |                                                   | -93 194150095397                   |                                             |                                                 |
|                         | STATISTICS_MEAN                                   | -63.164139063367                   |                                             |                                                 |
|                         |                                                   | V=39 362121093867                  |                                             |                                                 |
|                         |                                                   | DEDCENT=42.67                      |                                             |                                                 |
|                         | <ul> <li>Grades 4</li> </ul>                      |                                    |                                             |                                                 |
|                         | <ul> <li>Scala: 1</li> <li>Officiate 0</li> </ul> |                                    |                                             |                                                 |
|                         | Oliset: 0                                         |                                    |                                             |                                                 |
| Banda 2                 | <ul> <li>STATISTICS_APPRO</li> </ul>              | XIMATE=YES                         |                                             |                                                 |
|                         | <ul> <li>STATISTICS_MAXIM</li> </ul>              | 1UM=251                            |                                             |                                                 |
|                         | <ul> <li>STATISTICS_MEAN=</li> </ul>              | =91.984136544061                   |                                             |                                                 |
|                         | <ul> <li>STATISTICS_MINIM</li> </ul>              | IUM=16                             |                                             |                                                 |
|                         | <ul> <li>STATISTICS_STDDE</li> </ul>              | V=30.005702562434                  |                                             |                                                 |
|                         | <ul> <li>STATISTICS_VALID_</li> </ul>             | PERCENT=42.67                      |                                             |                                                 |
|                         | <ul> <li>Scala: 1</li> </ul>                      |                                    |                                             |                                                 |
|                         | <ul> <li>Offset: 0</li> </ul>                     |                                    |                                             |                                                 |
| Banda 3                 | STATISTICS APPRO                                  | YIMATE=VES                         |                                             |                                                 |
| Banda S                 | STATISTICS_AFT(6)                                 | UM=251                             |                                             |                                                 |
|                         | STATISTICS_MEAN=                                  | 83 330096540257                    |                                             |                                                 |
|                         | STATISTICS_MINIM                                  | UM=20                              |                                             |                                                 |
|                         | STATISTICS STDDE                                  | V=25.277120041586                  |                                             |                                                 |
|                         | STATISTICS VALID I                                | PERCENT=42.67                      |                                             |                                                 |
|                         | <ul> <li>Scala: 1</li> </ul>                      |                                    |                                             |                                                 |
|                         | <ul> <li>Offset: 0</li> </ul>                     |                                    |                                             |                                                 |
|                         |                                                   |                                    |                                             |                                                 |
| Banda 4                 | <ul> <li>STATISTICS_APPROX</li> </ul>             | XIMATE=YES                         |                                             |                                                 |
|                         | STATISTICS_MAXIMU                                 | UM=255                             |                                             |                                                 |
|                         | STATISTICS_MEAN=                                  | 108.80139487494                    |                                             |                                                 |
|                         |                                                   | UM=0                               |                                             |                                                 |
|                         |                                                   | V=126.12141834905                  |                                             |                                                 |
|                         | • STATISTICS_VALID_P                              | ERCENT=100                         |                                             |                                                 |
|                         | <ul> <li>Scala: 1</li> <li>Offset: 0</li> </ul>   |                                    |                                             |                                                 |
| Maggiaul information    |                                                   |                                    |                                             |                                                 |
| Maggiori informazioni   | <ul> <li>AREA_OR_POINT=Ar</li> </ul>              | rea                                |                                             |                                                 |
| Dimensioni              | X: 7233 Y:.8217 Bande: 4                          |                                    |                                             |                                                 |
| Origine                 | 1554714.77570000011472                            | 389,4924798.3015000000596046       |                                             |                                                 |
| Dimensione Pixel        | 29.998162657265286413                             | 30.00053790921259989               |                                             |                                                 |
|                         |                                                   |                                    |                                             |                                                 |
| Sistema di rifer        | mento (SR)                                        |                                    |                                             |                                                 |
| Nome                    | EPSG:3003 - Monte Mari                            | o / Italy zone 1                   |                                             |                                                 |
| Unità                   | metri                                             | -                                  |                                             |                                                 |
| Metodo                  | Transverse Mercator                               |                                    |                                             |                                                 |
| Corpo celesto           | Farth                                             |                                    |                                             |                                                 |
| Diforimente             | Statico /si basa su va da                         | tum che à fissato culla places te  | attonica)                                   |                                                 |
| Kiterimento             | Statico (Si basa su un da                         | icum che e lissato sulla placca te | etton(Cd)                                   |                                                 |
| Bande                   |                                                   |                                    |                                             |                                                 |
| Numero bande            | 4                                                 |                                    |                                             |                                                 |
| Numero                  | Banda                                             | No-Data                            | Min                                         | Max                                             |
| Humero                  | Banda 1                                           |                                    | 7.000000000                                 | 254.000000000                                   |
| 1                       | burrou i                                          | n/d                                |                                             |                                                 |
| 1                       | Banda 2                                           | n/d<br>n/d                         | 16.000000000                                | 251.000000000                                   |
| 1<br>2<br>3             | Banda 2<br>Banda 3                                | n/d<br>n/d<br>n/d                  | 16.000000000<br>20.000000000                | 251.000000000<br>251.000000000                  |
| 1<br>2<br>3<br>4        | Banda 2<br>Banda 3<br>Banda 4                     | n/d<br>n/d<br>n/d<br>n/d           | 16.000000000<br>20.000000000<br>0.000000000 | 251.000000000<br>251.000000000<br>255.000000000 |

#### scegliendo Processing > Strumenti > Analisi Raster > Report valori univoci del layer raster in ogni singola banda, • ad esempio per la banda del "Rosso":

File analizzato: C:/GISeQGIS\_DATI/ECDLGIS\_SYLLABUS/AGEA\_TOSC\_OFC\_2013\_col\_30.tif (banda 1) Estensione: 1554714.7757000001147389,4678283.8815000001341105 : 1771691.4861999999266118,4924798.301500000596046 Proiezione: EPSG:3003 - Monte Mario / Italy zone 1 Larghezza in pixel: 7233 (unità per pixel 29.9982)

Altezza in pixel: 8217 (unità per pixel 30.0005) Conteggio pixel totali: 59433561

Valore Conteggio dei pixel Area (m<sup>2</sup>) RIFERIMENTO: AICA ECDLGIS Syllabus Modulo 3 QGIS - 3.2 Dati e attributi nei GIS- 3.2.2 Gestione degli attributi - 3.2.2.1 Aprire, chiudere la tabella degli attributi

| 0 33888087        | 3049793    | 57207.02016                                              |
|-------------------|------------|----------------------------------------------------------|
| 1 1               | 899.961    | 016006013                                                |
| 2 1               | 899.961    | 016006013                                                |
| 3 2               | 1799.92    | 2032012026                                               |
| 253<br>254<br>255 | 109<br>131 | 98095.7507446554<br>117894.893096787<br>17099.2593041142 |

Cliccando con 🕵 Informazione Elementi all'interno dell'area con pixel derivanti dall'ortofoto (confini regionali) si hanno i tre valori di composizione del colore nelle prime tre bande RGB (la quarta banda ha valore 255 per tutti i pixel<sup>3</sup>):

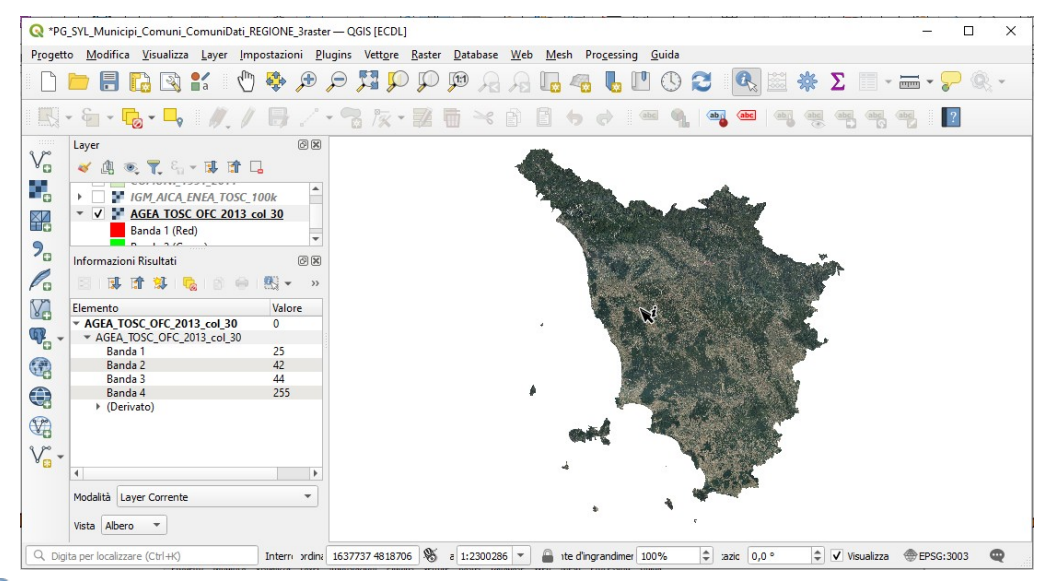

Cliccando con  $\mathbb{R}$  Informazione Elementi all'esterno dell'area con pixel derivanti dall'ortofoto ma all'interno dell'area di estensione rettangolare del layer si ha valore 0 per tutte e quattro le bande:

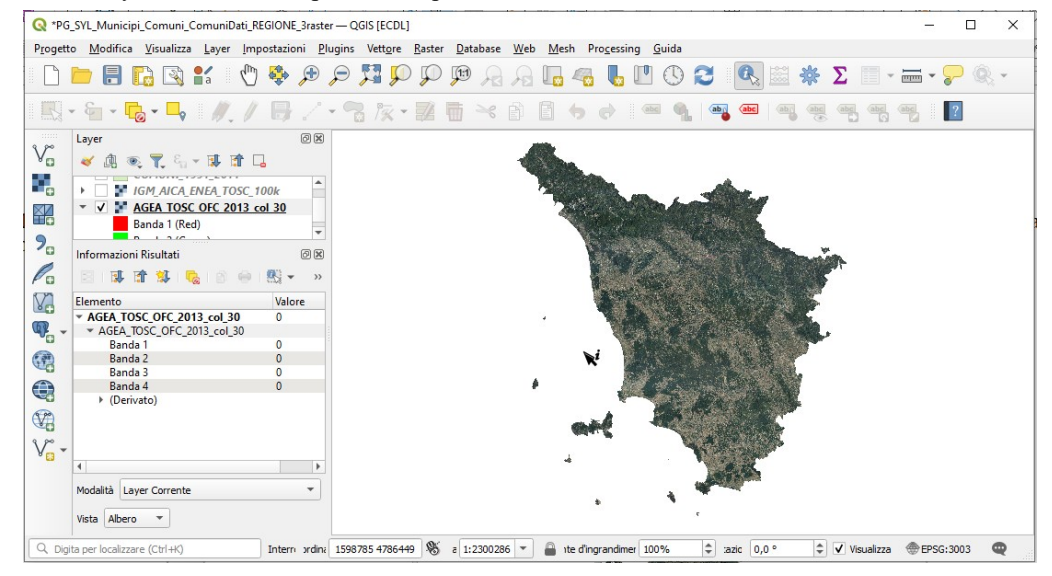

Cliccando con 🕵 Informazione Elementi all'esterno dell'area di estensione rettangolare del layer non si ha alcuna informazione.

Layer TINITALY\_TOSC\_RASTER\_30 il valore sul singolo pixel di circa 30x30 metri (risoluzione dei tasselli con dimensioni leggermente modificate in 30,00066812... x 30,00066814... metri a seguito della riproiezione in EPSG 3033<sup>4</sup>) rappresenta la quota media s.l.m del terreno nel tassello, viene utilizzata la codifica a **4 byte per ogni tassello (pixel)**.

Selezioniamo solo questo layer e apriamo la visualizzazione informativa 🔻 sul pannello Layer :

<sup>3</sup> La quarta banda generalmente è utilizzata per informazioni nell'infrarosso vicino (Near InfraRed), in questo caso non è utilizzata ed ha valore fisso a 255 4 Per la genesi del layer vedere esercizio ES A\_TINITALY\_TOSC\_RASTER\_30 in QGIS – Altri Esercizi

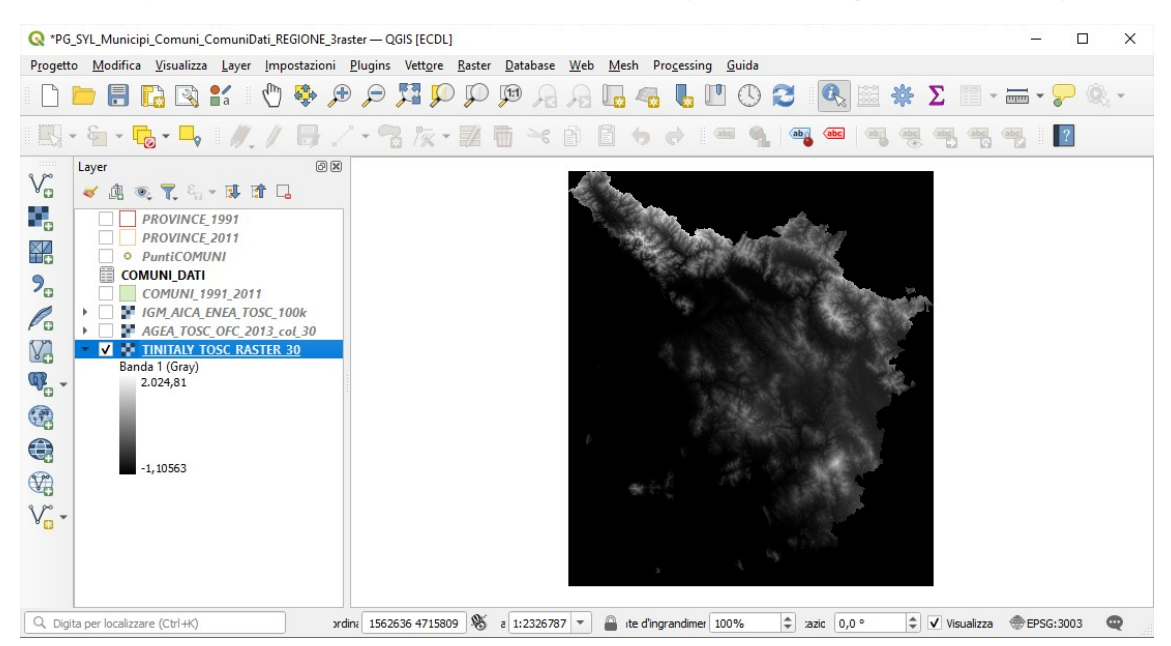

Posizionandosi sul layer nel pannello Layer, cliccando con il mouse su Proprietà... e aprendo la scheda Simbologia si ha:

| 🔇 Proprietà Layer — TINI | TALY_TOSC_RASTER_          | 30 — Simbologia            |         |                |          | ×                    |
|--------------------------|----------------------------|----------------------------|---------|----------------|----------|----------------------|
| Q                        | Visualizzazior             | ne Banda                   |         |                |          |                      |
| 🥡 Informazioni           | Tipo visualizzazion        | Banda singola grigia       | •       |                |          |                      |
|                          | Banda grigio               | Banda 1 (Gray)             |         |                |          | •                    |
| No borgenite             | Gradiente colore           | Da Nero a Bianco           |         |                |          | •                    |
| ≼ Simbologia             |                            | Min -1,10563               |         | Max 202        | 4,81     |                      |
| Trasparenza              | Miglioramento<br>contrasto | Stira a MinMax             |         |                |          | •                    |
| 📐 Istogramma             |                            |                            |         |                |          |                      |
| 🞸 Visualizzazione        | Impostazio                 | oni dei valori di Min e Ma | x       |                |          |                      |
| 🕓 Temporale              |                            |                            |         |                |          | Impostazioni Legenda |
| 🖄 Piramidi               | Visualizzazior             | ne Layer                   |         |                |          |                      |
| 1 Elevazione             | Modalità fusione           | Normale                    | •       | ]              |          | 👆 Ripristina         |
| 📝 Metadati               | Luminosità                 |                            | 0       | Contrasto      |          | 0 \$                 |
|                          | Gamma                      | -                          | 1,00    | Saturazione    |          | 0                    |
| E Legenda                | Inverti colori             |                            |         | Scala di grigi | Spento   | •                    |
| 📲 QGIS Server            | Tonalità                   | Colora                     | 👻 Forza |                |          | 100%                 |
|                          | Ricampionam                | iento                      |         |                |          |                      |
|                          | Stile *                    |                            |         | ОК А           | nnulla / | Applica Aiuto        |

Informazioni sul raster si possono avere:

# • scegliendo Processing ► Strumenti ► Analisi Raster ► Report valori univoci del layer raster in

File analizzato: C:\GISeQGIS DATI\ECDLGIS SYLLABUS\TINITALY TOSC RASTER 30.tif (banda 1) Estensione: 1554724.62500000000000,4678304.1895000003278255 : 1771689.4569000001065433,4924789.6789999995380640 Proiezione: EPSG:3003 - Monte Mario / Italy zone 1 Larghezza in pixel: 7232 (unità per pixel 30.0007) Altezza in pixel: 8216 (unità per pixel 30.0007) Conteggio pixel totali: 59418112 Valore Conteggio dei pixel Area (m<sup>2</sup>) -46.8633 900.0400887048812 1 900.0400887048812 -46.3759 1 900.0400887048812 -46.2526 1 -45.614 900.0400887048812 1 ... omissis ... (NOTA : quasi sempre 1 solo pixel per ogni valore ! ) 2036.26 1 900.0400887048812 900.0400887048812 2036.75 1 2040.16 1 900.0400887048812 2043.98 900.0400887048812 1

cliccando con il mouse sul pulsante Proprietà... nel pannello Layer e aprendo la scheda Informazioni :

#### Generale

•

| Nome              | TINITALY_TOSC_RASTER_30                                       |  |  |  |  |  |  |
|-------------------|---------------------------------------------------------------|--|--|--|--|--|--|
| Percorso          | C:\GISeQGIS_DATI\ECDLGIS_SYLLABUS\TINITALY_TOSC_RASTER_30.tif |  |  |  |  |  |  |
| File ausiliari    | TINITALY_TOSC_RASTER_30.tif.aux.xml                           |  |  |  |  |  |  |
| Dimensione totale | 84.01 MB                                                      |  |  |  |  |  |  |
| Sorgente dati     | gdal                                                          |  |  |  |  |  |  |

### Informazioni dalla sorgente

| Estensione                                | 1554724.6250000000000000,4678304.1895000003278255 : 1771689.4569000001065433,4924789.6789999995380640                                                                                                    |
|-------------------------------------------|----------------------------------------------------------------------------------------------------|
| Larghezza                                 | 7232                                                                                                    |
| Altezza                                   | 8216                                                                                                    |
| Tipo di Dato                              | Float32 - numero in virgola mobile di 32 bit                                                                                                    |
| Descrizione Driver GDAL                   | GTiff                                                                                                    |
| Metadato Driver GDAL                      | GeoTIFF                                                                                                    |
| Descrizione dell'insieme<br>di dati       | C:/GISeQGIS_DATI/ECDLGIS_SYLLABUS/TINITALY_TOSC_RASTER_30.tif                                                                                                    |
| Compressione                              | DEFLATE                                                                                                    |
| Banda 1                                   | <ul> <li>STATISTICS_APPROXIMATE=YES</li> <li>STATISTICS_MAXIMUM=2024.8079833984</li> <li>STATISTICS_MEAN=151.81656609327</li> <li>STATISTICS_MINIMUM=-1.1056339740753</li> <li>STATISTICS_STDDEV=265.73548747774</li> <li>STATISTICS_VALID_PERCENT=100</li> </ul> |
|                                           | <ul><li>Scala: 1</li><li>Offset: 0</li></ul>                                                                                                    |
| Banda 2                                   | <ul> <li>STATISTICS_APPROXIMATE=YES</li> <li>STATISTICS_MEAN=108.80685780588</li> <li>STATISTICS_MENN=108.80685780581</li> <li>STATISTICS_STODEV=126.12222815551</li> <li>STATISTICS_VALID_PERCENT=100</li> </ul>                                                 |
|                                           | <ul><li>Scala: 1</li><li>Offset: 0</li></ul>                                                                                                    |
| Maggiori informazioni                     | AREA_OR_POINT=Area                                                                                                    |
| Dimensioni<br>Origine<br>Dimensione Pixel | X: 7232 Y:.8216 Bande: 2<br>1554724.625000000000000,4924789.6789999995380640<br>30.00066812776550051,-30.00066814751694366                                                                                                    |
| Sistema di riferim                        | ento (SR)                                                                                                    |

| Nome          | EPSG:3003 - Monte Mario / Italy zone 1                             |
|---------------|--------------------------------------------------------------------|
| Unità         | metri                                                              |
| Metodo        | Transverse Mercator                                                |
| Corpo celeste | Earth                                                              |
| Riferimento   | Statico (si basa su un datum che è fissato sulla placca tettonica) |

### Bande

| Numero bande | 2       |         |               |                 |
|--------------|---------|---------|---------------|-----------------|
| Numero       | Banda   | No-Data | Min           | Max             |
| 1            | Banda 1 | n/d     | -1.1056339741 | 2024.8079833984 |
| 2            | Banda 2 | n/d     | 0.000000000   | 255.000000000   |

Cliccando con 🕵 Informazione Elementi all'interno dei confini regionali si ha la quota s.l.m. del tassello cliccato:

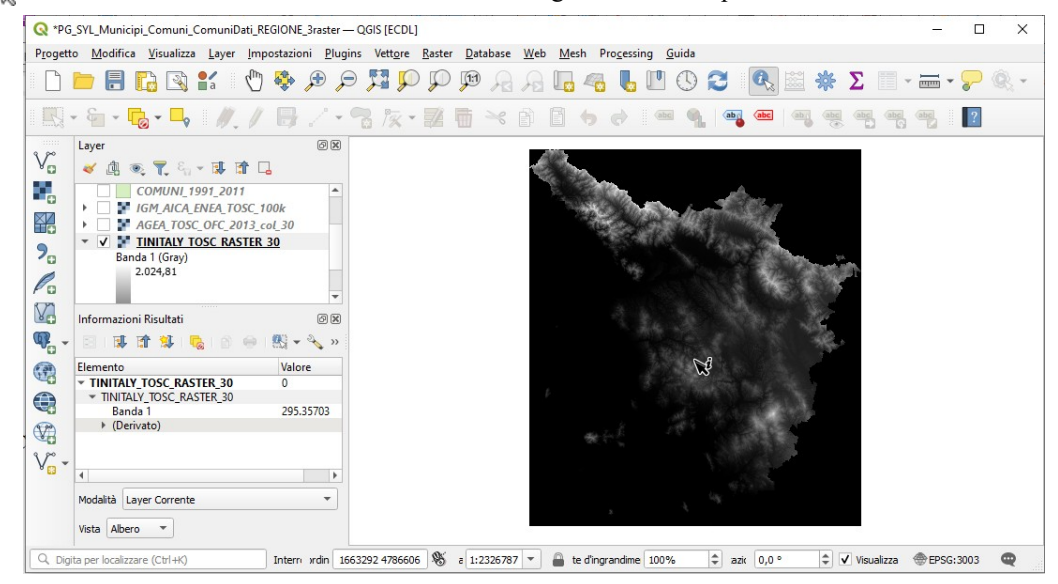

Cliccando con 🕵 Informazione Elementi all'esterno dei confini regionali ma all'interno dell'estensione del raster si ha:

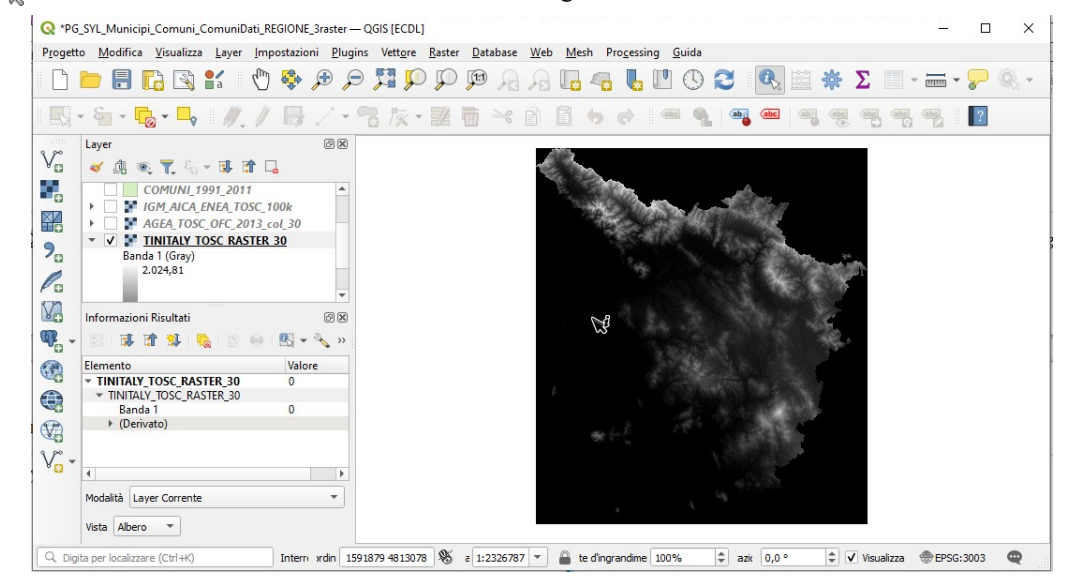

Cliccando con 🔍 Informazione Elementi all'esterno dell'area di estensione rettangolare del layer non si ha alcuna informazione.

### NOTA

Cambiando in **Simbologia** il **Tipo visualizzazione** da **Banda singolo grigia** a **Banda singola falso colore** e scegliendo il numero di classi, gli intervalli e i colori da assegnare e altre personalizzazioni si potrebbe ottenere una visualizzazione più leggibile del DTM (come mostrato nell'esercizio ES\_A\_TINITALY\_TOSC\_RASTER\_30):

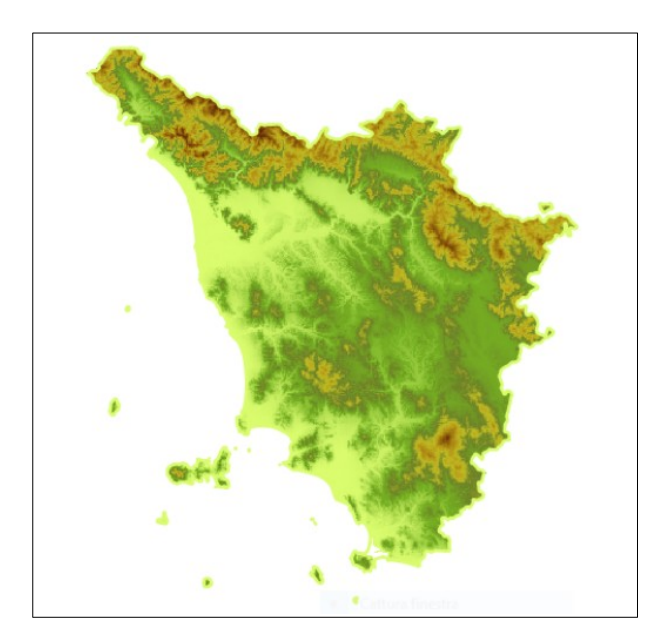